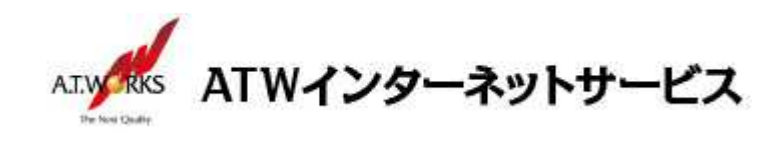

# ATW インターネットサービス アカウント設定手順書

### Becky! Internet Mail version 2.7.3 編

目次

| 新想アカウント作成                        | 2     |
|----------------------------------|-------|
| 1917967 73 7 <b>-</b> 1 1 - 1999 | <br>_ |

### お客様情報

#### ■お客様情報

| 会社名  |  |
|------|--|
| ドメイン |  |

【サーバー設定情報】

| 送信メールサーバー: |  |
|------------|--|
| 受信メールサーバー: |  |

# お問い合わせ

株式会社エーティーワークス ATW インターネットサービス

URL : https://www.atw.jp/contact/

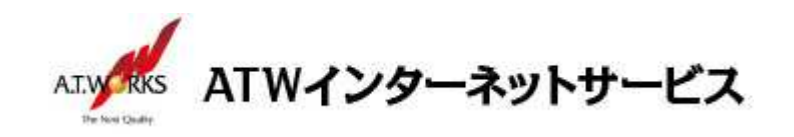

## 新規アカウント作成

### ATW インターネットサービスサーバーに接続するための、新規アカウントを追加します。

1. 「ファイル」メニューをクリックし、「メールボックス」を選び、「新規作成」をクリックします。

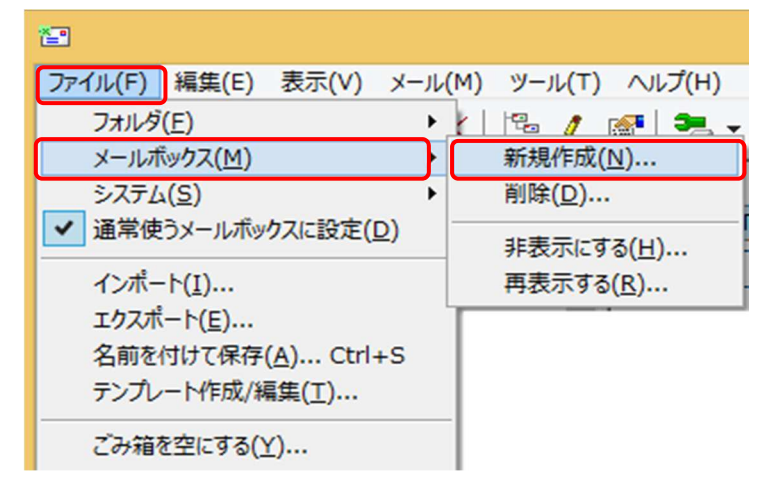

2. メールアカウントの追加画面が表示されますので、情報を入力します。

| メールアカウントの追加                                                                 |
|-----------------------------------------------------------------------------|
| メールボックスの通称(凶): sample@example.jp                                            |
| 名前(N): エーティーワークス                                                            |
| メールアドレス( <u>A</u> ): sample@example.jp                                      |
| 受信プロトコル(P): POP3 🗸 🗸                                                        |
| 「受信プロトコル」は、通常は「POP3」です。<br>プロバイダによってはサーバー上にメールを置くIMAP4をサポートし<br>ている場合があります。 |
| OK キャンセル                                                                    |

・メールボックスの通称:任意のメールボックスの名前を入力します

·名前

:任意の名前を入力します(メールの差出人として表示されます)

・メールアドレス :ホスティング設定依頼書のメールアドレス(ユーザー名)を入力します

入力が完了したら「OK」をクリック

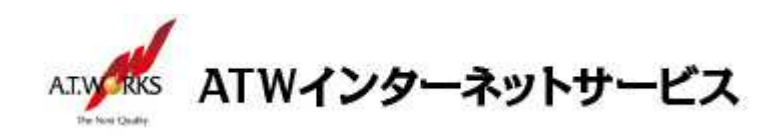

次の画面が表示されたら「OK」をクリック

|   | Message from Becky!                                                                                                    | × |
|---|----------------------------------------------------------------------------------------------------|---|
| 0 | 標準的なプロバイダ定義にて初期値が設定されます。<br>正しい設定とは異なる場合がありますので<br>プロバイダの提供する資料をご参照の上<br>正しく設定しなおしてください。<br>なお、パスワードを保存する設定は次の画面で可能です。 |   |
|   | ОК                                                                                                    |   |

3. 以下の情報を入力します。

| · 101197                              | ~H(D)·                                                                         | Sample                                    | . we will p                                                     | ic.jp                                   |                        |                              |              |                                                                                                    | PO(L) |
|---------------------------------------|--------------------------------------------------------------------------------|-------------------------------------------|-----------------------------------------------------------------|-----------------------------------------|------------------------|------------------------------|--------------|----------------------------------------------------------------------------------------------------|-------|
| 基本設定                                  | 接続                                                                             | メール作り                                     | 戎 受信                                                            | 詳細                                      |                        |                              |              |                                                                                                    |       |
| 個人情報<br>名前(N)                         | 服<br>);                                                                        | エーティ                                      | ーワークス                                                           |                                         |                        |                              |              |                                                                                                    | 1     |
| メールアト                                 | シス( <u>A</u> ):                                                                | sampl                                     | e@examp                                                         | ole.jp                                  |                        |                              |              |                                                                                                    |       |
| サーバー                                  | 情報                                                                             |                                           |                                                                 |                                         |                        |                              |              |                                                                                                    |       |
|                                       |                                                                                |                                           |                                                                 |                                         | 受信                     | לסו-שו(ב):                   | POP          | 3 1                                                                                                    |       |
| 302530222                             |                                                                                | -                                         |                                                                 |                                         |                        |                              |              |                                                                                                    | _     |
| POP35                                 | ーバー(受                                                                          | き信) :                                     | XXXXXXX                                                         | XX.XXX                                  |                        |                              |              | ✓ POP35                                                                                                    | 5     |
| SMTP                                  | 受) ーバー (受<br>は) ーパー (i                                                         | き信)<br>苦信) :                              | 00x.x00x.x                                                      | xx.xxx<br>xx.xxx                        |                        |                              | OP25B        | SMTP                                                                                                    | s     |
| POP3サ<br>SMTPサ<br>ユーザー                | ーバー(受<br>サーバー(试<br>ID(U):                                                      | き信)<br>き信)<br>sample@                     | oox.xxx.x<br>oox.xxxx.x<br>Dexample                             | xx.xxx<br>xx.xxx                        | パスワー1                  | (P):                         | OP25B        | SMTP                                                                                                    | s     |
| POP3サ<br>SMTPサ<br>ユーザー<br>認証方i        | ーバー(愛<br>サーバー(道<br>ID( <u>U</u> ): <mark>(</mark><br>(近)                       | き信)<br>苦信)<br>sample@<br>) 標準(            | oox.xxx.x<br>oox.xxxx.x<br>example                              | xx.xxx<br>xx.xxx<br>.jp<br>○ CRA        | パスワー1<br>M-MD5         | С<br>(E): ••                 | OP258        | SMTP                                                                                                    | s     |
| POP3サ<br>SMTPサ<br>ユーザー<br>認証方3        | ーバー(要<br>tーバー(ii<br>ID( <u>U</u> ):<br>【<br>武(日) ④                             | そ信)<br>送信)<br>sampleの<br>便準(<br>ーバーに確     | oox.xox.x<br>oox.xox.x<br>Dexample<br>O APOP                    | .jp<br>CRA                              | パスワー1<br>M-MD5<br>日後に  | S(E):                        | OP25B        | SMTP                                                                                                    | 5     |
| POP3サ<br>SMTPサ<br>ユーザー<br>認証方す        | ーバー(褒<br>tーバー(ii<br>ID( <u>U</u> ):<br>【<br>武( <u>日</u> ) ④<br>メールをサー          | そ信)<br>送信)<br>sampleの<br>標準<br>(<br>ーバーに残 | oox.xox.x<br>oox.xox.x<br>Pexample<br>○ APOP<br>す(L)            | xx.xxx<br>xx.xxx<br>.jp<br>O CRAI       | バスワー I<br>M-MD5<br>日後に | 〔〕〕<br>○ NTLM<br>削除(0の場      | OP25B        | <ul> <li>✓ POP35</li> <li>✓ SMTP</li> <li>● ● ●</li> <li>● ●</li> <li>● ●</li> <li< td=""><td>5</td></li<></ul> | 5     |
| POP3サ<br>SMTPサ<br>ユーザー<br>認証方す        | ーバー(褒<br>ナーバー(试<br>ID( <u>U</u> ): <mark>(</mark><br>式( <u>H</u> ) ④<br>メールをサ・ | そ信)<br>送信)<br>sample©<br>●標準(<br>ーバーに残    | 000.3000.3<br>000.3000.3<br>Dexample<br>○ APOP<br>す( <u>L</u> ) | xx.xxx<br>xx.xxx<br>.jp<br>O CRAI       | パスワー1<br>M-MD5<br>日後に  | (E): ●●<br>○ NTLM<br>削除 (0の場 | OP25B        | <ul> <li>✓ POP35</li> <li>✓ SMTP</li> <li>● ● ●</li> <li>● ●</li> <li>● ●</li> <li< td=""><td>5</td></li<></ul> | 5     |
| POP3サ<br>SMTPサ<br>ユーザー<br>認証方i        | ーバー(褒<br>tーバー(ii<br>ID( <u>U</u> ): <b>〔</b><br>式( <u>日</u> ) ④<br>メールをサ・      | そ信)<br>まample@<br>・<br>標準<br>(<br>ーバーに残   | oox.xox.x<br>oox.xox.x<br>Dexample<br>○ APOP<br>ず(L)            | xx.xxx<br>xx.xxx<br>_jp<br>_ CRA<br>_ 0 | パスワー1<br>M-MD5<br>日後に  | 〔<br>○ NTLM<br>削除(0の場        | OP25B        | <ul> <li>✓ POP35</li> <li>✓ SMTP</li> <li>● ●</li> <li>●</li> <li>●</li></ul>                                                                                       | 5     |
| POP3サ<br>SMTPサ<br>ユーザー<br>認証方す        | ーバー(褒<br>tーバー(ii<br>ID( <u>U</u> ): <b>(</b><br>武(日) ④<br>メールをサ・               | そ信)<br>Sample@<br>M標準 (<br>ーバーに残          | oox.xox.x<br>oox.xox.x<br>⊇example<br>⊇ APOP<br>す(L)            | xx.xxx<br>xx.xxx<br>.jp<br>O CRA        | パスワー1<br>M-MD5<br>日後に  | 〔〕<br>○ NTLM<br>削除(0の場       | OP258<br>●●● | POP35 SMTP: Ltack) (D)                                                                                                    | s     |
| POP3サ<br>SMTPサ<br>ユーザー<br>認証方:<br>□受信 | ーバー(褒<br>tーバー(i<br>ID( <u>U</u> ):<br>【(日) ④<br>ズ(日) ④                         | そ信)<br>送信)<br>「<br>標準 (<br>-パーに残          | oox.xox.x<br>oox.xox.x<br>⊇ APOP<br>ず(L)                        | xx.xxx<br>xx.xxx<br>_jp<br>_) CRA<br>   | パスワー1<br>M-MD5<br>日後に  | <br>○ NTLM<br>剤除(0の場         | OP25B        | <ul> <li>✓ POP35</li> <li>✓ SMTP</li> <li>● ● ●</li> <li>● ●</li> <li>● ●</li> <li< td=""><td>s</td></li<></ul> | s     |

・POP3 サーバー(受信):エーティーワークス指定の受信サーバーの情報(サーバ設定情報参照)
 ・POP3S にチェック

・SMTP サーバー(送信):エーティーワークス指定の送信サーバーの情報(サーパ設定情報参照) ・SMTPS にチェック

・ユーザーID :ホスティング設定依頼書のメールアドレス(ユーザー名)

・パスワード :ホスティング設定依頼書のパスワード

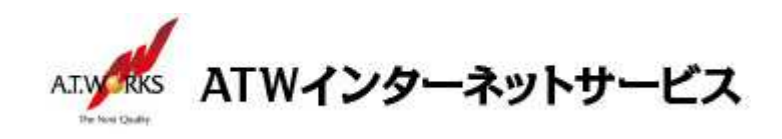

4. 「詳細」タブを開き、以下の情報を入力します

| sample@exal                                                                                                    | nple.jp                                                                                                    | ☑ 巡回対象(/                                                    |
|----------------------------------------------------------------------------------------------------|----------------------------------------------------------------------------------------------------|-------------------------------------------------------------|
| 基本設定 接続 メール作成 受信                                                                                                    | 詳細                                                                                                    |                                                             |
| サーバーのポート番号<br>SMT <u>P</u> : 465 (標準: 25)<br>POP <u>3</u> : 995 (標準: 110)<br>IMAP <u>4</u> : 143 (標準: 143)<br>SSL/TLS関連<br>受信用( <u>C</u> ): デフォルト ✓<br>送信用( <u>I</u> ): デフォルト ✓<br>「証明書を検証しない( <u>S</u> ) | <ul> <li>✓ SMTP認証</li> <li>□ CRAM-MD5</li> <li>ユーザーID(U):</li> <li>パスワード(Q):</li> <li>※省略時は受信用のI</li> <li>□ POP before SMTPを認証後 300 ミリ秒待</li> <li>図証後 300 ミリ秒待</li> </ul> | 2 LOGIN □ PLAIN<br>Dとパスワードを使用<br>つ 認証用サーバー(A)<br>MTP認証には必須) |
| ▼ リフ1 / ノト証明書で使用(上) …                                                                                                    |                                                                                                    |                                                             |
| <ul> <li>IMAP関連</li> <li>IMAP関連</li> <li>IMAPフォルダ:</li> </ul>                                                                                                    | □接続時にフォルタ                                                                                                    | の未読数を更新(⊻)                                                  |
| <ul> <li>IMAP関連</li> <li>IMAP関連</li> <li>IMAPフォルダ:</li> <li>□ごみ箱をサーバー上に置く(工)</li> </ul>                                                                                                    | □ 接続時にフォルタ<br>ごみ箱のフォルダ名:                                                                                                    | の未読数を更新(⊻)<br>Trash                                         |
| <ul> <li>IMAP関連</li> <li>IMAP関連</li> <li>ごみ箱をサーバー上に置く(<u>」</u>)</li> <li>□ 草稿をサーバー上に置く(<u>し</u>)</li> </ul>                                                                                               | □ 接続時にフォルタ<br>ごみ箱のフォルダ名:<br>草稿のフォルダ名:                                                                                                    | の未読数を更新(⊻)<br>Trash<br>Draft                                |
| <ul> <li>IMAP関連</li> <li>IMAP関連</li> <li>ごみ箱をサーバー上に置く(<u>I</u>)</li> <li>草稿をサーバー上に置く(<u>L</u>)</li> <li>送信済みをサーバー上に置く(<u>E</u>)</li> </ul>                                                                | □ 接続時にフォルタ<br>ごみ箱のフォルダ名:<br>草稿のフォルダ名:<br>送信済みのフォルダ名:                                                                                                    | の未読数を更新(⊻)<br>Trash<br>Draft<br>Sent                        |

「サーバーのポート番号」欄 SMTP : **465** POP3 : **995** 「SMTP 認証」 : チェックを入れます 「ESMTP を使用」: チェックを入れます

入力が完了したら「OK」をクリック

以上で新規メールアカウント追加作業が完了です。

以上でメール設定作業は完了です。

新しく作成したアカウントから、ご自分のアドレス宛にテストメールを送っていただき、動作確認を行ってください。 正常な動作が確認できない場合は、弊社サポート窓口までお問合せください。

以上